## Issues with attempting to access a CHM file

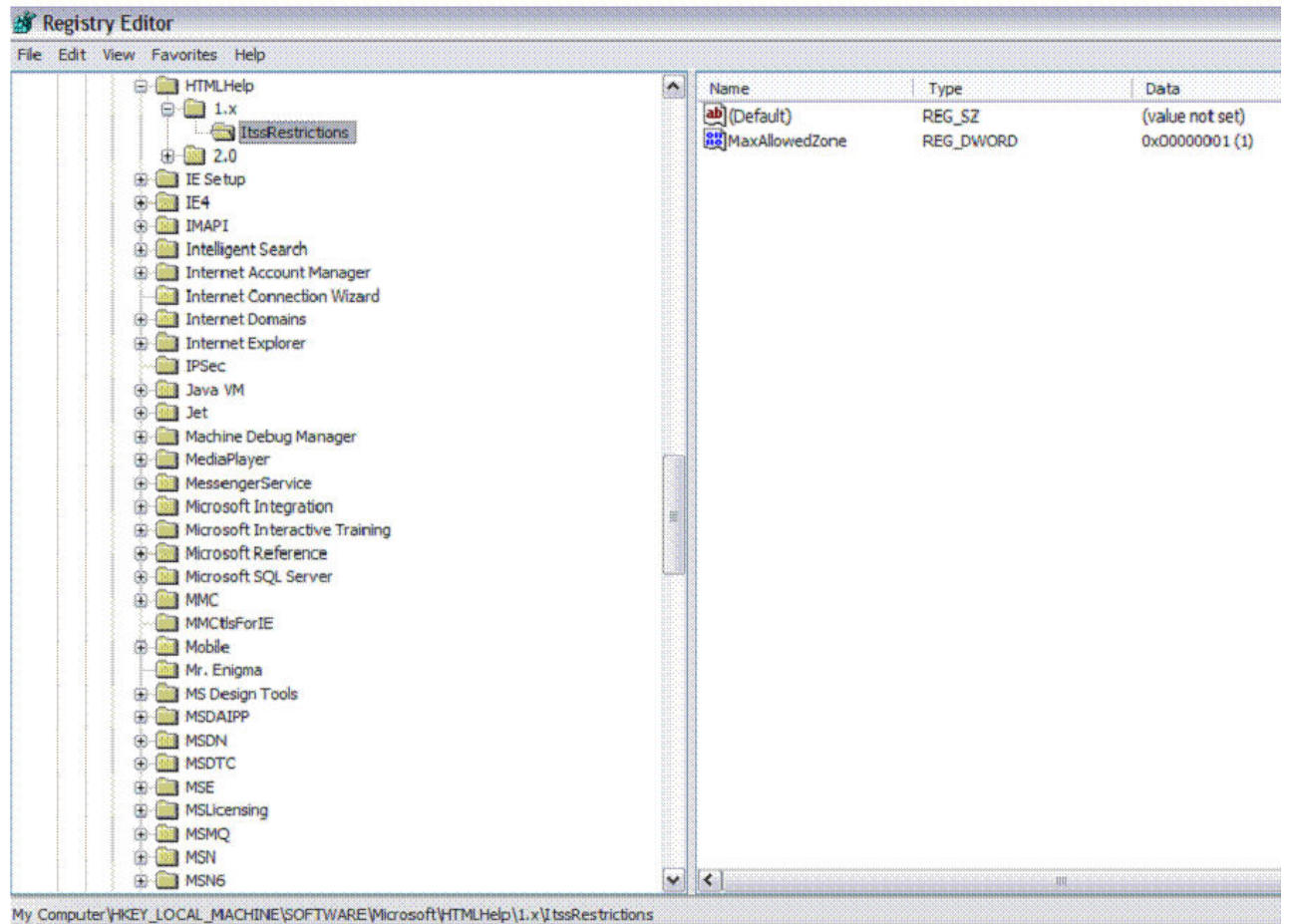

The figure above notes that creating the registry entry and its value (set to 1) as noted within the following

instructions (<u>http://support.microsoft.com/kb/896054/</u>)

## Method 2: Modify the ItssRestrictions registry entry to enable a specific security zone

Warning Enable only those security zones that you trust. Do not enable security zones about which you are not sure.

To modify the ItssRestrictions registry entry to enable a specific security zone, follow these steps:

- Click Start, click Run, type regedit, and then click OK.
- 1.
- Locate and then click the following subkey: HKEY\_LOCAL\_MACHINE\SOFTWARE\Microsoft\HTMLHelp\1.x\ItssRestrictions Note If this registry subkey does not exist, create it by using Steps 2a and 2b in Method 1.
- 3. Right-click the ItssRestrictions subkey, point to New, and then click DWORD Value.
- 4. Type **MaxAllowedZone**, and then press ENTER.
- 5. Right-click the MaxAllowedZone value, and then click Modify.
- 6. In the Value data box, type a number from 0 and 4, and then click OK.
- 7. Quit Registry Editor.

**Note** By default, the **MaxAllowedZone** value is set to zero. The following table summarizes how different entries are interpreted by the **MaxAllowedZone** value.

| MaxAllowedZone | Local Machine zone | Local intranet zone | Trusted sites zone | Internet zone | Restricted sites zone |
|----------------|--------------------|---------------------|--------------------|---------------|-----------------------|
| 0              | Allowed            | Blocked             | Blocked            | Blocked       | Blocked               |
| 1              | Allowed            | Allowed             | Blocked            | Blocked       | Blocked               |
| 2              | Allowed            | Allowed             | Allowed            | Blocked       | Blocked               |
| 3              | Allowed            | Allowed             | Allowed            | Allowed       | Blocked               |
| 4              | Allowed            | Allowed             | Allowed            | Allowed       | Allowed               |

For more information about how to use security zones in Internet Explorer, click the following article number to view the article in the Microsoft Knowledge Base: <u>174360</u> How to use security zones in Internet Explorer